## Instruktion för lokalhyresgäst som ska registrera sig på Vitec Mina sidor

1. Gå till <u>www.gertrudsvik.se/mina-sidor</u> och klicka på "Mina sidor". Då kommer du till sidan nedan där du klickar på "Glömt ditt lösenord".

| ← → C       |                                                                                                    |                                                                                                    |            |
|-------------|----------------------------------------------------------------------------------------------------|----------------------------------------------------------------------------------------------------|------------|
| Hogia Cloud |                                                                                                    |                                                                                                    |            |
| E           | xecutive Property 🏹                                                                                                    |                                                                                                    | Logga in 9 |
| н           | em 🗸 Mina sidor 🗸                                                                                                    |                                                                                                    |            |
|             | Lösenord<br>Person-/Intressent-/Organisationsnr<br>Person-/Intressent-/Organisationsnr<br>P | D'Alkommen till Mina sidor!         På Mina Sidor finner du våra tjänster för         självservice. Innan du kan logga in behöver du         registrera dig för att skapa ett konto. |            |

2. Fyll i ditt intressentnummer du har fått, tex 000001 och tryck sedan på skicka.

|     | nt klipp                                   |
|-----|--------------------------------------------|
| Hem | ✓ Mina sidor ✓                             |
| ÷   | Hem > Mina sidor > Glömt lösenord          |
| G   | lömt lösenord                              |
|     |                                            |
|     |                                            |
|     | Återställ lösenord                         |
|     | Person-/Intressent-/Organisationsnr        |
|     | þerson-/Intressent-/Organisationsnr        |
|     | Fältet Användarnamn är obligatoriskt.      |
|     | SKICKA                                     |
|     | Har du inte ett konto? Registrera dig här! |
|     | Har du inte ett konto? Registrera dig härl |

3. Gå till din mailkorg och klicka på mailet från <u>noreply@exeprop.se</u> som ser ut som nedan. Klicka på länken "Återställ lösenord" för att komma vidare.

| Angående lösenord                                                                               |
|-------------------------------------------------------------------------------------------------|
| Klicka på länken för att återställa ditt lösenord.                                              |
| Länken är giltig till och med 2022-09-07 13:11:37<br>Återställ lösenord                         |
| Mics./ensproc-arena.vitec.net/Account/HexelPasamors?codertb3804acc-0144-47ac-302ac-a43381717054 |
| Executive Property Europe AB Haminplanen 24 www.exeptop.se                                      |
|                                                                                                 |
|                                                                                                 |
|                                                                                                 |
|                                                                                                 |
|                                                                                                 |
|                                                                                                 |
|                                                                                                 |
|                                                                                                 |
|                                                                                                 |
|                                                                                                 |
|                                                                                                 |
|                                                                                                 |
|                                                                                                 |

4. Välj ett lösenord med minst åtta tecken och klicka på "Återställ"

| Executive Property be                                                                                 |                                           | iteratio 0 |  |
|----------------------------------------------------------------------------------------------------|-------------------------------------------|------------|--|
|                                                                                                    |                                           | Laggain. O |  |
| Hem 💙 Mina sidor 💙                                                                                    |                                           |            |  |
| + Hem > Mina sidor > Aterstall lösenord                                                               |                                           |            |  |
| Återställ lösenord                                                                                    |                                           |            |  |
|                                                                                                    |                                           |            |  |
|                                                                                                    |                                           |            |  |
| Ditt nya kisenord måste minst uppfylla följand:<br>persenver, versal/er, siffrator, en total langd på | e krav:<br>minst 8                        |            |  |
| genergen, versegen, annagen en rotar ninge på<br>tecken.                                              | Interest of                               |            |  |
|                                                                                                    |                                           |            |  |
| Lownood                                                                                               |                                           |            |  |
| Lösenord                                                                                              | 0                                         |            |  |
| Upperspa nytt löbemanti                                                                               |                                           |            |  |
| Lösenord                                                                                              | 0                                         |            |  |
|                                                                                                    | ŠTEDSTŘI I                                |            |  |
|                                                                                                    |                                           |            |  |
|                                                                                                    |                                           |            |  |
| Consta Donata b                                                                                       |                                           |            |  |
| Decuive Property >                                                                                    | SJÖSTAD                                   |            |  |
| Executive Property Europe AB<br>Haminplanen 24                                                        | Gertrudsvik Sjöstad<br>Östra Parkvägen 48 |            |  |
| 263 61 Viken<br>Vävel 042-490 13 00                                                                   | 593 44 Västervik                          |            |  |
|                                                                                                    |                                           |            |  |
|                                                                                                    |                                           |            |  |

5. Ditt lösenord är nu sparat och du ombeds att logga in för första gången. Klicka på "Klicka här för att logga in".

| ← → C ▲ exeptop-arena aftec.net/Account/ResetPassa ondConfirmation |                                                                                                  |                                        | (1 년 호 🖉 🕸 🖬 🚱 1 |
|--------------------------------------------------------------------|--------------------------------------------------------------------------------------------------|----------------------------------------|------------------|
| 😧 Hegis Cloud                                                      |                                                                                                  |                                        |                  |
|                                                                    | Executive Property 🌳                                                                             | loggain <b>O</b>                       |                  |
|                                                                    | Hem 💙 Mina sidor 💙                                                                               |                                        |                  |
|                                                                    | ← Hem > Mina sider > Aterställ Bisenord > Lösenord återställt Lösenord återställt                |                                        |                  |
|                                                                    | Återställning av lösenord genomförd.<br>Dit lösenod har äverällts.<br>RLGKA HÄR FÖR ATT LÖGGA IN |                                        |                  |
|                                                                    | Executive Property V<br>Beautive Property Surger A8                                              | CERTRUDSVIK                            |                  |
|                                                                    | Hamippanen 24<br>263 61 Viken<br>Väkel: 042-490 13 00                                            | Ostra Parkvägen 45<br>593 14 Västervik |                  |
|                                                                    |                                                                                                  |                                        |                  |
|                                                                    |                                                                                                  |                                        |                  |
|                                                                    |                                                                                                  |                                        |                  |
|                                                                    |                                                                                                  |                                        |                  |
|                                                                    |                                                                                                  |                                        |                  |

6. Du loggar in med ditt sexsiffriga intressentnummer som du fått av oss i tidigare mail från <u>noreply@exeprop.se</u> samt lösenordet du just valt. Observera att det endast går att logga in med intressentnummer i kombination med lösenord. Det är alltså inte möjligt att använda person- eller organisationsnummer.

| ← → C ■ eveprop-arenavitec.net/Account/Login |                                                                          |                                                                | 6 2 A <b>0 A</b> 1 <b>0</b> : |
|----------------------------------------------|--------------------------------------------------------------------------|----------------------------------------------------------------|-------------------------------|
| Ø Hogis Good                                 |                                                                          |                                                                |                               |
|                                              | Executive Property 🏘                                                     | Logga in. $oldsymbol{	heta}$                                   |                               |
|                                              | Hem 💙 Mina sidor 💙                                                       |                                                                |                               |
|                                              | ← Hem > Mina sidor                                                       |                                                                |                               |
|                                              | Mina sidor                                                               |                                                                |                               |
|                                              | Lösenord                                                                 |                                                                |                               |
|                                              | Parson / Introsent / Organisationen Person / Introseent / Organisationen |                                                                |                               |
|                                              | Lawrund O                                                                |                                                                |                               |
|                                              | 🖉 Kan indgi mgi                                                          |                                                                |                               |
|                                              | Giorni diit Issenardi LOGGA IN                                           |                                                                |                               |
|                                              | Har du inte ett konto? Registrera dig härt                               |                                                                |                               |
|                                              | Executive Property <b>&amp;</b>                                          | GERTRUDSVIK                                                    |                               |
|                                              | Executive Property Europe A8<br>Haminplanen 24<br>263 61 Viken           | Gentrudsvik Sjöstad<br>Östra Parlovägen 40<br>593 44 Västervik |                               |
|                                              | Växel: 042-490 13 00                                                     |                                                                |                               |
|                                              |                                                                          |                                                                |                               |

7. Du har nu slutfört registreringen och kan logga ut. Notera ditt sexsiffriga intressentnummer och lösenord för framtida inloggning.

← → O iii oveprop a

Vill du skapa en felanmälan klickar du på "Skapa nytt ärende". För mer information om felanmälan, se separat lathund.

| Exe             | cutive Property 🖗                                        | Sökord Q. Johan Liedholm, O                                                                                 |
|-----------------|----------------------------------------------------------|----------------------------------------------------------------------------------------------------|
| Herr            | ✓ Mina sidar ✓                                           |                                                                                                    |
|                 | ← Hem > Mins sidor<br>Mina sidor                         |                                                                                                    |
|                 | Arenden DM                                               | Lokal 510001-004 Hamplanen 24 Dog korrolat.                                                                 |
|                 | Pägäende                                                 | Nummer: 510001-004                                                                                          |
|                 | Avalutade                                                | Adress Hannplanen 24. 263 61 VIKEN<br>Type Kontonslokal<br>Storiek 281 m <sup>2</sup>                       |
|                 |                                                          | Kontrakt fica.m - Loum 2021-03-01 - Hillsvidare<br>Vid uppsägning är tidigaste utflyttningsdatum 2024-02-20 |
|                 |                                                          | <ul> <li>Skapa nytt ärende</li> </ul>                                                                       |
| Ð               | iecutive Property ¥                                      | GERTRUDSVIK                                                                                                 |
| EX<br>141<br>26 | eculive Property Europe AB<br>minplanen 24<br>3 61 Viken | Germadwik Sjöstad<br>Ontra Pavkolgen 48<br>593 44 Vistervik                                                 |
| 844             | wei: 042,490,13,00                                       |                                                                                                    |